## MoDOT & MSHP Electronic Pay Stub Step-by-Step Instructions

Log on to the secure Internet site: https://peoplesoft.modot.mo.gov or click on the "Employee Self Serve" icon on your desktop

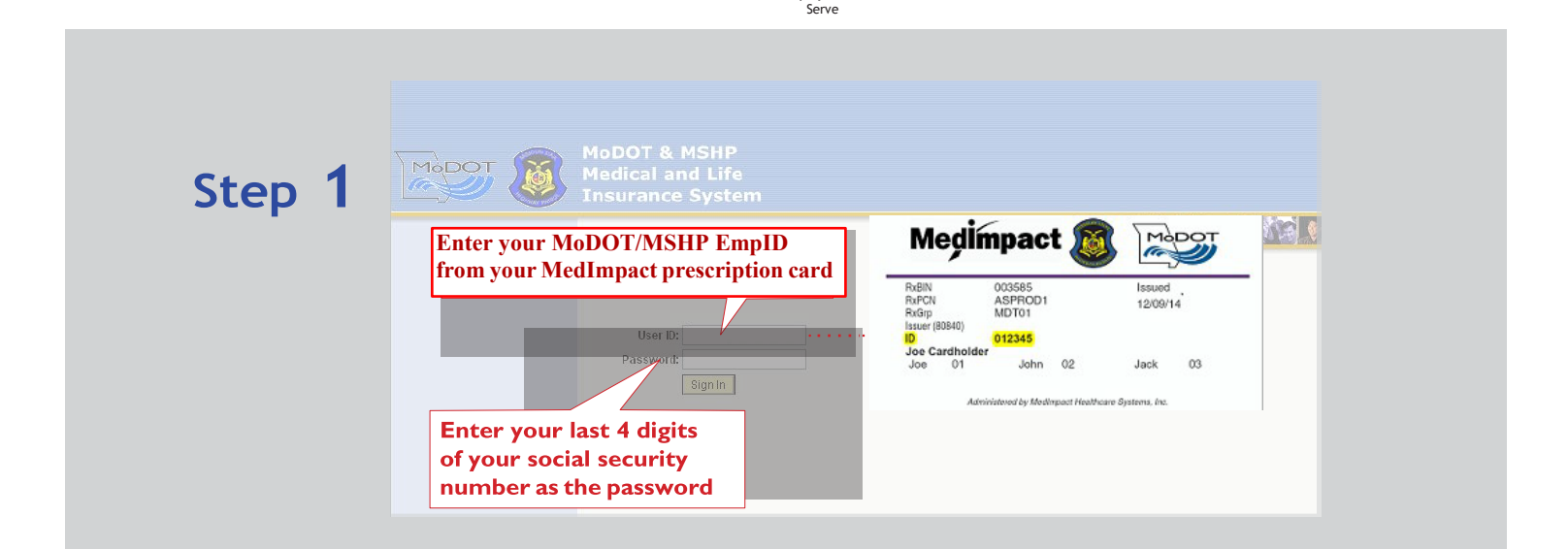

Employee Self

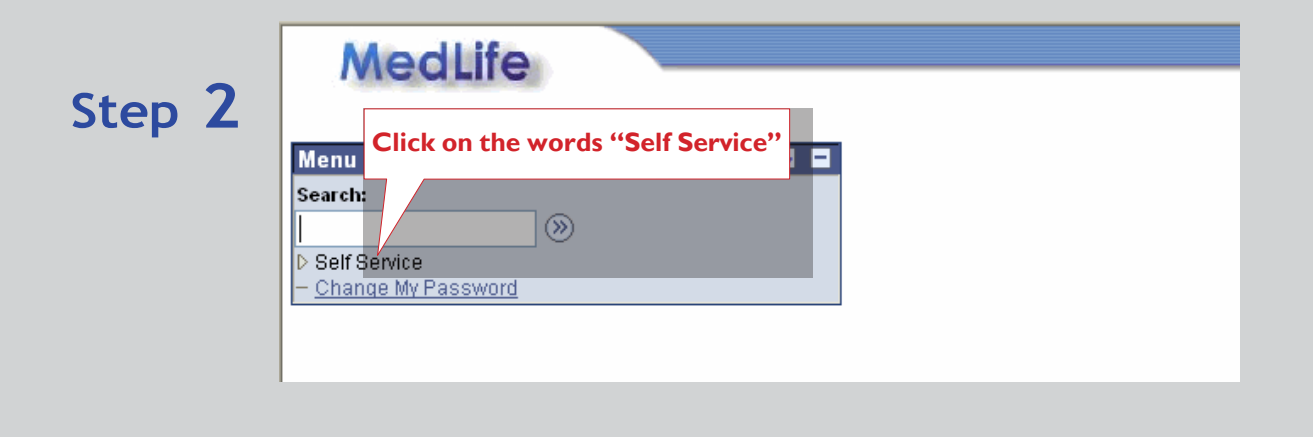

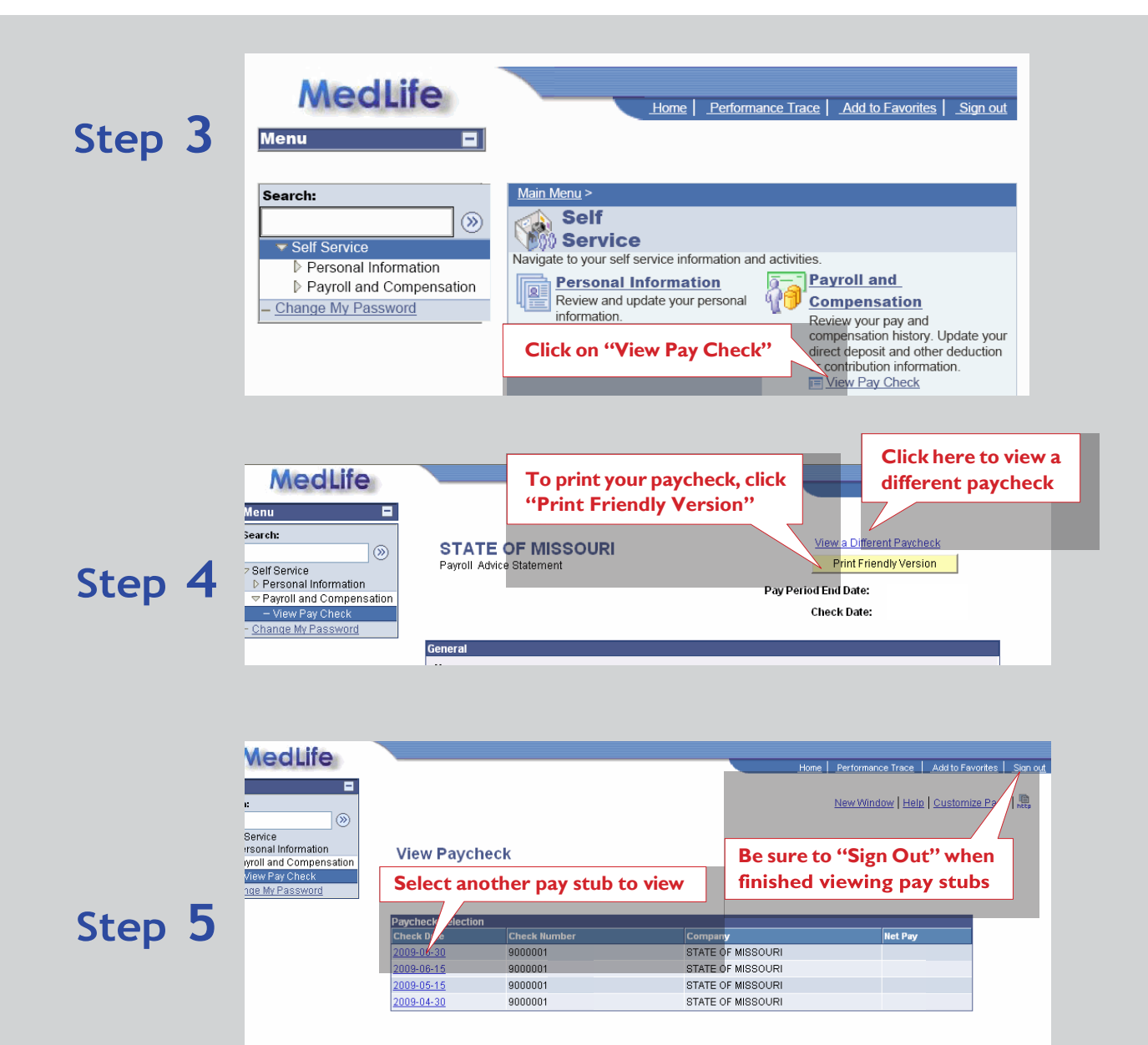